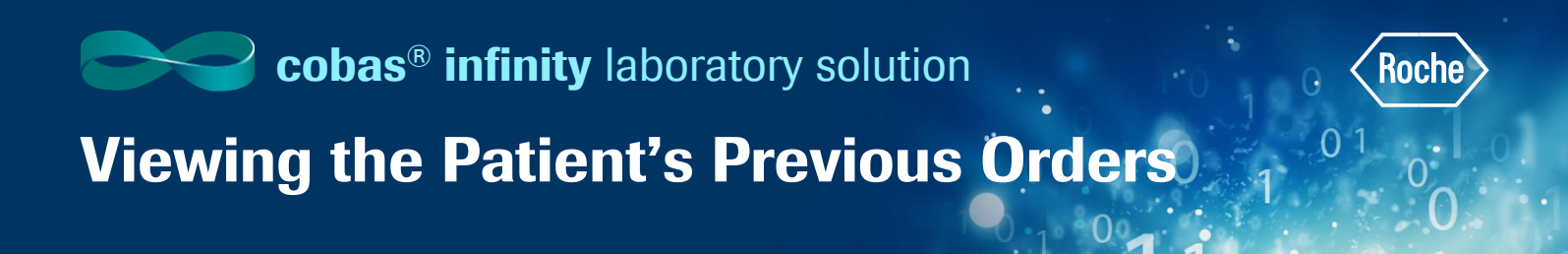

You can see previous results for a certain patient to check result consistency and give an accurate diagnosis. You can see the patient's previous orders via the Patient history tab

## **To View the Patient's Previous Orders**

- Once logged into the cobas<sup>®</sup> infinity software, select the Main tab
- 2. Click on Menu
- 3. Navigate to Work areas
- 4. Select the Work area you wish to view

**Please note:** The Work Area names are customized per laboratory. What you see in our example won't necessarily reflect the names of your Work Areas. The above navigation will help you see the names of all Work areas you have created.

5. Double click the desired order from the Monitoring screen to bring up the Validation screen.

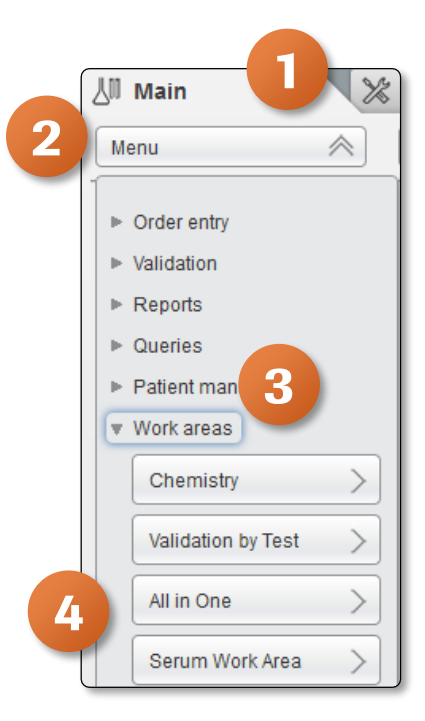

| ▶ Overview 12 1 General Lab 🔍 ▶ ROCHE ROCHE 🔍 Laboratory 3 🔍 🔀 Log off |          |            |                            |            |               |              |               |           |
|------------------------------------------------------------------------|----------|------------|----------------------------|------------|---------------|--------------|---------------|-----------|
| 🕼 Main 🔀 Administration 🖂 Monitoring                                   |          |            |                            |            |               |              |               |           |
| Menu                                                                   | $\geq$   |            | Work areas\Serum Work Area |            |               |              |               |           |
|                                                                        | Deineite | E-4- D-4-  | CompletD                   | Fata Time  | Contact and a | 1 and more a | D-4- == 4 ID4 | 18/4 64-4 |
|                                                                        |          | Entry Date |                            | Entry Time | First name    | Last name    | Patient ID1   | WA Status |
|                                                                        |          | 01/28/2019 | Z4000001                   | 10:38:51   | Theo          | Edwards      | 123456        |           |
|                                                                        |          | 06/21/2019 | Z00000011                  | 19:41:42   | Brennan       | Matthews     | P123477       |           |
|                                                                        |          | 07/02/2019 | Z00000012                  | 09:30:41   | Brennan       | Matthews     | P123477       |           |
|                                                                        | <u></u>  | 07/02/2019 | Z00000014                  | 09:39:01   | Estrella      | Douglas      | P123480       |           |
|                                                                        | 2        | 07/11/2019 | Z0000015                   | 09:31:54   | Vern          | Smith        | 000008        |           |
|                                                                        |          | 07/11/2019 | Z0000016                   | 10:54:45   | Adam          | Smith        | 000009        |           |

- 6. Select up to two test check boxes to see their results
- 7. Choose the Previous Results tab
- 8. Optionally, to see the results from oldest to most recent orders, select the **Show chart from oldest to most recent orders**

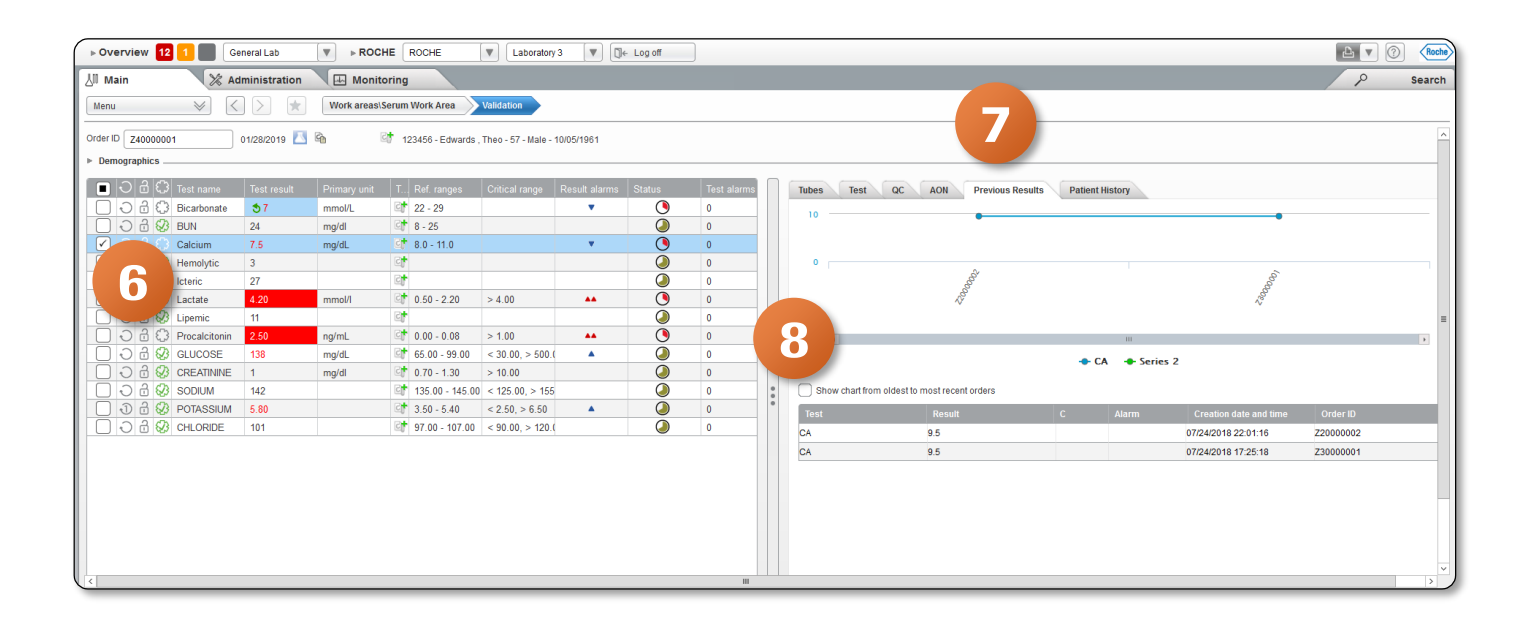

COBAS INFINITY is a trademark of Roche. All other product names and trademarks are the property of their respective owners. ©2020 Roche Diagnostics. All rights reserved. 01